# Handledning för användare av ALLASKA

Hur självinstruerande en databas som Allaska än är uppstår det alltid frågor. Denna kortfattade handledning syftar till att svara på de vanligaste, och till att underlätta för den ovane att söka.

|                                  | /allaska 🔎 🗕 🗟 🖒 🗙 🌈 ALLASKA                                                                                                    |                                                   | ×                                                                                                    |                                          | ⊕ ☆ ‡ |
|----------------------------------|----------------------------------------------------------------------------------------------------|---------------------------------------------------|----------------------------------------------------------------------------------------------------|------------------------------------------|-------|
|                                  | ALLASK                                                                                                    | A                                                 |                                                                                                    |                                          |       |
|                                  | Databas inom VÄRMEFORSK<br>Miljöriktig användnin                                                                                                    | is delpri<br><b>g av a</b>                        | ogram<br><mark>skor</mark>                                                                                  |                                          |       |
| Databasens syf<br>som kommer fra | te är att samla den kvantitativa inforn<br>im i Sverige, i första hand i delprograr<br>Databasen har skapats av ÅF Proces<br>Uppdaterad 2011-0<br>Change language to Eng | nation c<br>nmet "N<br>ss AB fö<br>7-14<br>lish 🏹 | m askor och dei<br>1iljöriktig använ<br>r Värmeforsk.                                                       | ras egenskaper<br>dning av askor".       |       |
| Endast 100% av<br>ett bränsle: 🔲 | Fyll i ett eller flera sökalternativ.<br>Lämna tomt för "alla" (inget villkor).                                                                                          |                                                   | Visa ar<br>Funktio                                                                                          | ntal i urvalet: 🔲<br>onen tar lång tid   |       |
| Asktyp:                          | •                                                                                                    |                                                   | Geotekniska                                                                                                 | egenskaper                               |       |
| Bränsle:                         |                                                                                                    |                                                   | Lakege                                                                                                    | nskaper                                  |       |
| Panntyp:                         | •                                                                                                    |                                                   | Sammar                                                                                                    | nsättning                                |       |
| Utmatning:                       |                                                                                                    |                                                   | Partike                                                                                                    | Istorlek                                 |       |
| Typ av tillämpning:              |                                                                                                    |                                                   | Organisk                                                                                                    | a ämnen                                  |       |
| Organiska ämnen:                 |                                                                                                    |                                                   | Par                                                                                                    | nnor                                     |       |
| Anläggning:                      | •                                                                                                    |                                                   | Nollställ a                                                                                                 | alla villkor                             |       |
| Panna:                           |                                                                                                    |                                                   | Dokument:<br>Handledning »                                                                                  |                                          |       |
| SE 2224                          |                                                                                                    |                                                   | Betydelse av as<br>Ladda ned en k<br>databasen »<br>Indata till Allasi<br>Osäkerheter oc<br>detekteringsgrä | ska »<br>opia av<br>ka »<br>h<br>inser » |       |

| Att söka                               | 2 |
|----------------------------------------|---|
| Rapporter                              | 3 |
| Sammanställning Geotekniska egenskaper | 3 |
| Sammanställning Askans sammansättning  | 3 |
| Alla sammanställningar                 | 4 |
| Visa Askprov                           | 5 |
| Visa info om panna/pannor              | 8 |
| Villkor vid sökningen                  | 9 |
| Saknar Du värden?                      | 9 |
| Ladda ned databasen                    | 9 |
|                                        |   |

#### Att söka

|                                  | /allaska ♀ 🗟 ♂ 🗙                                                                  | 🥖 ALLASKA                                                                                                    | ×                                                                                                    | ☆ 🕸                                        |
|----------------------------------|-----------------------------------------------------------------------------------|----------------------------------------------------------------------------------------------------|----------------------------------------------------------------------------------------------------|--------------------------------------------|
|                                  |                                                                                   | ALLASK                                                                                                    | A                                                                                                    |                                            |
|                                  | Databas<br><b>Miljör</b>                                                          | inom VÄRMEFORSK<br>iktig användning                                                                                | s delprogram<br><b>g av askor</b>                                                                                                    |                                            |
| Database<br>som komn             | ens syfte är att samla de<br>ner fram i Sverige, i förs<br>Databasen har s<br>Cha | n kvantitativa inform<br>sta hand i delprogran<br>skapats av ÅF Proces<br>Uppdaterad 2011-0<br>nge language to Eng | nation om askor och deras<br>nmet "Miljöriktig användnin<br>s AB för Värmeforsk.<br>7-14<br>lish 🔭                                                             | egenskaper<br>ng av askor".                |
| Endast 100% av<br>ett bränsle: 🔲 | Fyll i ett eller flera sök:<br>Lämna tomt för "alla" (                            | alternativ.<br>(inget villkor).                                                                                    | Visa<br>Funl                                                                                                    | antal i urvalet: 🗹<br>ktionen tar lång tid |
| Asktyp:                          |                                                                                   | ▼                                                                                                    | Geotekniska egenska                                                                                                    | aper 78 askprov                            |
| Bränsle:                         |                                                                                   | ▼                                                                                                    | Lakegenskaper                                                                                                    | 275 askprov                                |
| Panntyp:                         |                                                                                   | •                                                                                                    | Sammansättning                                                                                                    | 739 askprov                                |
| Utmatning:                       |                                                                                   | •                                                                                                    | Partikelstorlek                                                                                                    | 132 askprov                                |
| Typ av tillämpning               | :                                                                                 | •                                                                                                    | Organiska ämnen                                                                                                    | 3 askprov                                  |
| Organiska ämnen:                 |                                                                                   | •                                                                                                    | Pannor                                                                                                    | 92 pannor                                  |
| Anläggning:                      |                                                                                   | •                                                                                                    | Nollställ alla villko                                                                                                    | r                                          |
| <b>Panna:</b><br>SE 2224         |                                                                                   | •                                                                                                    | Dokument:<br>Handledning »<br>Betydelse av aska »<br>Ladda ned en kopia av<br>databasen »<br>Indata till Allaska »<br>Osäkerheter och<br>detekteringsgränser » |                                            |

Alla ledtexter kan visas på svenska eller på engelska. Klicka på flaggan för att ändra språk.

Genom att klicka på någon av knapparna till höger får Du fram en sammanställning över de data som lagts in i ALLASKA för den egenskapen.

För att begränsa sökningen till de askor som är av intresse för Dig, välj dem i menyerna till vänster. Observera att vi använder menyer med fasta förval. Vill Du ha alla kategorier i en meny, lämna fältet blankt.

Du kan begränsa sökresultatet till askprov som endast har 100% av ett bränsle genom att bocka i kryssruta för det.

Om det inte finns några askprov med data som uppfyller samtliga villkor som Du valt visas texten: "Inget askprov i urvalet" i rött nere till vänster.

Du kan få en upplysning om hur många prov som finns i ett urval genom att bocka i rutan "Visa antalet prov i urvalet". Det tar rätt lång tid innan denna funktion svarar eftersom den letar igenom alla askprov i databasen, lika mycket tid som att söka på riktigt.

Genom att klicka på knappen "Pannor" till höger får Du veta vilka pannor som har levererat askor till detta urval.

Genom att klicka på knappen "Nollställ alla villkor" återställer Du sökformuläret till ursprungstillståndet.

I lista med dokument kan du välja denna handledning och annan information.

# Rapporter

| ← ⊕ 🧟 http://allaska 🔎                                                  | 0 - ⊠ d                | × 6                | ALLASKA            |               | ×          |               |            | <b>x</b><br>3 { |
|-------------------------------------------------------------------------|------------------------|--------------------|--------------------|---------------|------------|---------------|------------|-----------------|
| << Åter till sökning av askor<br>Spara som PDF >>                       | Visa s                 | samman             | ställning son      | n MS Excel :  | >> Rå      | idata till MS | 5 Excel >> |                 |
| Sammanställnir                                                          | ng G                   | eote               | kniska             | egens         | skape      | er            |            |                 |
| <b>Villkor:</b> Asktyp: Bottenaska, I<br>Noggrannheten är tre signifika | Bränsle:<br>anta siffr | Kol<br>or          |                    |               |            |               |            |                 |
| Uppgift                                                                 | Enhet                  | Antal              | Median             | Medel         | M          | in M          | lax StdAv  |                 |
| Maximal torr skrymdensitet                                              | Mg/m <sup>3</sup>      | 1                  | 1,03               | 1,03          | 1,0        | 03 1          | ,03 0      |                 |
| Optimal vattenkvot                                                      | %                      | 1                  | 23                 | 23            | 2          | 23            | 23 0       |                 |
| riaxialförsök, Permanenta<br>yp av test Dynamisk las                    | deform<br>st/kamm      | natione<br>artryck | r<br>Ack. antal pi | ulser Ack. pe | erm def, µ | strain        |            |                 |
| Skyddslagertest 10/10                                                   |                        |                    |                    | 2200          |            | 595           |            |                 |
| 30/10                                                                   |                        |                    |                    | 6200          |            | 6400          |            |                 |
| 50/10                                                                   |                        |                    | 1                  | 0200          |            | 17297         |            |                 |
| 50/20                                                                   |                        |                    | 22                 | 0200          |            | 33867         |            |                 |
| /0/20                                                                   |                        |                    | 82                 | 0200          |            | 38309         |            |                 |
| 100/20                                                                  |                        |                    | 124                | 7100          |            | 64779         |            |                 |
| 150/10                                                                  |                        |                    | 43                 | 2200          | 1          | 96034         |            |                 |
| riaxialförsök, E-modul                                                  |                        |                    |                    | 5200          |            | 00924         |            |                 |
| Typ av test Dynamisk las                                                | st/kamm                | artryck            | Ack. antal p       | ulser E-mod   | ul, MPa    |               |            |                 |
| kyddslagertest 10/10                                                    |                        |                    |                    | 1000          | 139        |               |            |                 |
| 30/10                                                                   |                        |                    |                    | 2000          | 131        |               |            |                 |
| 50/10                                                                   |                        |                    |                    | 3000          | 127        |               |            |                 |
| 50/20                                                                   |                        |                    |                    | 4000          | 147        |               |            |                 |
| 70/20                                                                   |                        |                    | 10                 | 4000          | 163        |               |            |                 |
| 100/20                                                                  |                        |                    | 20                 | 4000          | 159        |               |            |                 |
| 150/10                                                                  |                        |                    | 21                 | 4000          | 95         |               |            |                 |
| Askprov som ingår i urval<br>Prov 119 Visa askprov 119                  | ) Visa a               | skprov             | som Excel          | Visa info or  | n panna/j  | pannor        |            |                 |
| ¢                                                                       |                        |                    |                    |               |            |               |            |                 |

Rapporten ger statistiska uppgifter för varje storhet (medel och median, minimum och maximum, standardavvikelse) och antalet uppgifter för varje storhet.

Sammanställning Geotekniska egenskaper Visar också Triaxialförsök, Permanenta deformationer och E-modul.

# Sammanställning Askans sammansättning

Du kan välja att visa värden som oxid eller visa som grundämne utan syre.

|                                         |                  |          |             |               |             |        |                  |                        | x        |
|-----------------------------------------|------------------|----------|-------------|---------------|-------------|--------|------------------|------------------------|----------|
| 🔶 🕘 🌈 http:                             | //allaska 🅽      | 0 - 🛛    | c 🗙 🦉 🛛     | LLASKA        |             | ×      |                  | $\widehat{\mathbf{w}}$ | ☆ 🅸      |
| << Åter till söknin<br>Spara som PDF >: | ig av askor<br>> | Visa     | a sammanstá | illning som M | MS Excel >> | Rådata | till MS Excel >: | >                      | *<br>111 |
| Sammans                                 | ställni          | ng A     | Askans      | samm          | nansätt     | ning   |                  |                        |          |
| Villkor: Alla<br>Noggrannheten är       | tre signifik     | anta sif | fror        |               |             |        |                  |                        |          |
| Visa som oxid                           |                  |          |             |               |             |        |                  |                        |          |
| 🔘 Visa som grunda                       | ämne utan sy     | /re      |             |               |             |        |                  |                        |          |
|                                         |                  |          |             |               |             |        |                  |                        |          |
| Uppgift                                 | Enhet            | Antal    | Median      | Medel         | Min         | Max    | StdAv            |                        |          |
| 137Cs                                   |                  | 2        | 885         | 885           | 460         | 1310   | 601              |                        |          |
| Ag                                      | mg/kg TS         | 49       | 5,75        | 6,39          | 0,64        | 16,2   | 3,96             |                        |          |
| Al2O3                                   | % TS             | 679      | 7,37        | 7,79          | 0,12        | 86,9   | 6,07             |                        |          |

#### Alla sammanställningar

Under sammanställningen visas de askprov som levererat data till sammanställningen.

Rapporten kan också öppnas som Microsoft Excel. Klicka på länken Visa sammanställningen som MS Excel >>. Skärmbilderna kan se väldigt olika ut i olika webbläsare. Välj helst "Öppna". Eventuellt varning. Microsoft Excel öppnas i nytt fönster. Vill du spara resultat, välj Arkiv, Spara som.

|                                                | (° • 💁 🖓 • 🔲 • 🔲 • 🖄 🛱 • 🖗                                                                                      | ≛∗∣∓                            |                         | allReport.as                | px [Skrivskyddad]                  | Microsoft Exce             |                              |                           |
|------------------------------------------------|----------------------------------------------------------------------------------------------------|---------------------------------|-------------------------|-----------------------------|------------------------------------|----------------------------|------------------------------|---------------------------|
| Arkiv St                                       | art Infoga Sidlayout Formler                                                                                    | Data Gran                       | iska V                  | isa Acrobat                 |                                    |                            |                              | a 😮 🗖 🖾                   |
| Klistra                                        | Calibri $\cdot$ 11 $A^* A^* \equiv =$ F       K $\underline{U} \cdot =$ $\underline{A}^* + \underline{A}^* = =$ | ■ <mark>■</mark> ≫≁             |                         | Allmänt •                   | Villkorsstyrd for<br>Formatera som | matering ▼ 📑<br>tabell ▼ 📑 | Ta bort *<br>Format *<br>C * | Sortera och<br>filtrera * |
| Urklipp 🗟                                      | Tecken 🕞                                                                                                    | Justering                       | La.                     | lai la                      | Format                             |                            | Celler                       | Redigering                |
| Al                                             | ▼ J <sub>x</sub>                                                                                                | 1                               |                         |                             |                                    |                            |                              | ×                         |
| A                                              | В                                                                                                    | C                               | D                       | E                           | F                                  | G                          | H                            |                           |
| 3<br>4<br>5<br><b>Villkor:</b> A<br>6 Noggrann | nanställning Geotekniska<br>sktyp: Bottenaska, Bränsle: Kol                                                     | egensk                          | aper                    |                             |                                    |                            |                              |                           |
| 7                                              | heten ar tre signifikanta siffror                                                                               |                                 |                         |                             |                                    |                            |                              | =                         |
| 7<br>8                                         | Uppgift                                                                                                    | Enhet                           | Antal                   | Median                      | Medel                              | Mir                        | Max                          | <stdav< td=""></stdav<>   |
| 7<br>8<br>9                                    | Uppgift<br>Maximal torr skrymdensitet                                                                           | Enhet<br>Mg/m <sup>3</sup>      | Antal                   | Median<br>1,03              | Medel 1,03                         | Mir<br>1,03                | Max<br>3 1,03                | c StdAv 3 0               |
| 7<br>8<br>9<br>10                              | Uppgift<br>Maximal torr skrymdensitet<br>Optimal vattenkvot                                                     | Enhet<br>Mg/m <sup>3</sup><br>% | Antal <u>1</u> <u>1</u> | <b>Median</b><br>1,03<br>23 | Medel<br>1,03<br>23                | <b>Mi</b><br>1,03          | Max<br>3 1,03<br>3 23        | x StdAv<br>3 0<br>3 0     |

Ett annat sätt att se data kring urvalet är i pivot-form. Klicka på länken Rådata till MS Excel >>.

| 🔣   🛃 🍤 🗸                                | (* + 💁 📲 + 🔲 - ∟ 🗸 🚔 + 🖗                                                                                                    | -  ≓ -   -                                   | and -   | allReport.a                        | spx [Skrivsky       | /ddad] - Mi                                                 | crosoft E       | xcel                                             | -     |                                            | ×               |
|------------------------------------------|----------------------------------------------------------------------------------------------------|----------------------------------------------|---------|------------------------------------|---------------------|-------------------------------------------------------------|-----------------|--------------------------------------------------|-------|--------------------------------------------|-----------------|
| Arkiv                                    | tart Infoga Sidlayout Formler                                                                                                    | Data Gransk                                  | a Visa  | Acrobat                            |                     |                                                             |                 |                                                  |       | ۵ 🕜 🗆                                      | ₽ XX            |
| Klistra<br>in • Vrklipp G                | Calibri $\cdot$ 11 $\cdot$ $A^*$ $\blacksquare$ <b>F</b> <i>K</i> $\coprod$ $\blacksquare$ $\bigcirc$ $\bigcirc$ $\frown$ Tecken $\frown_a$ $\frown_a$ | ≡ <mark>=</mark> ≫·•<br>≡ ≡ ⊈ ≢<br>Justering | All     | Imänt ▼<br>▼ % ・<br>0 ∻00<br>Tal ⊑ | Villkors<br>Formate | styrd formate<br>era som tabe<br>nat <del>*</del><br>Format | ering *<br>II * | Hara Infoga ▼<br>Ta bort ▼<br>Format ▼<br>Celler | Σ ×   | tera och Sök<br>trera v mark<br>Redigering | i och<br>kera ▼ |
| A20                                      | ) $ f_x$                                                                                                    |                                              |         |                                    |                     |                                                             |                 |                                                  |       |                                            | ~               |
| A                                        | В                                                                                                    | С                                            |         | D                                  | E                   | F                                                           | G               | н                                                | - I - | J                                          |                 |
| 2<br>3<br>4<br>5<br>6<br>Villkor: 4<br>7 | <b>ta Geotekniska egenska</b><br>Asktyp: Bottenaska, Bränsle: Kol                                                                                      | per                                          |         | _                                  |                     |                                                             |                 |                                                  |       |                                            | =               |
| 8 Prov<br>9                              | Maximal torr skrymdensitet<br>Mg/m <sup>3</sup>                                                                                                    | Optimal vati<br>%                            | tenkvot | 2                                  |                     |                                                             |                 |                                                  |       |                                            |                 |
| 10 119                                   | 103,199,994,304,030                                                                                                    |                                              | Ζ.      | ·                                  |                     |                                                             |                 |                                                  |       |                                            |                 |
| 12 Pannor s                              | om hör till askprovet                                                                                                    |                                              |         |                                    |                     |                                                             |                 |                                                  |       |                                            |                 |
| 13 Prov 4<br>14 119                      | Anläggning, Panna<br>Händelö, P12, Roster                                                                                                    | Andel (%)                                    | 100     | )                                  |                     |                                                             |                 |                                                  |       |                                            | •               |
| I A A P P a                              | llReport 🖉                                                                                                    |                                              |         |                                    | I 4                 |                                                             |                 |                                                  |       |                                            | •               |
| Klar 📍                                   |                                                                                                    |                                              |         |                                    |                     |                                                             |                 | ⊞ 🗆 🛄 10                                         | 0% —  |                                            | -+ ,;           |

Du kan också spara alla uppgifter på skärmen som PDF. Klicka på länken Spara som PDF >>. Dialogruta kan se olika ut i olika webbläsare. Välj "Öppna".

Även om det finns 40 askor i urvalet kanske det finns uppgifter för en storhet för bara 7 askor. För att få veta vilka askor som bidragit till ett medelvärde, klicka på siffran i kolumnen **antal** i samman-ställningen. En ny rapport kommer upp med bara dessa prov.

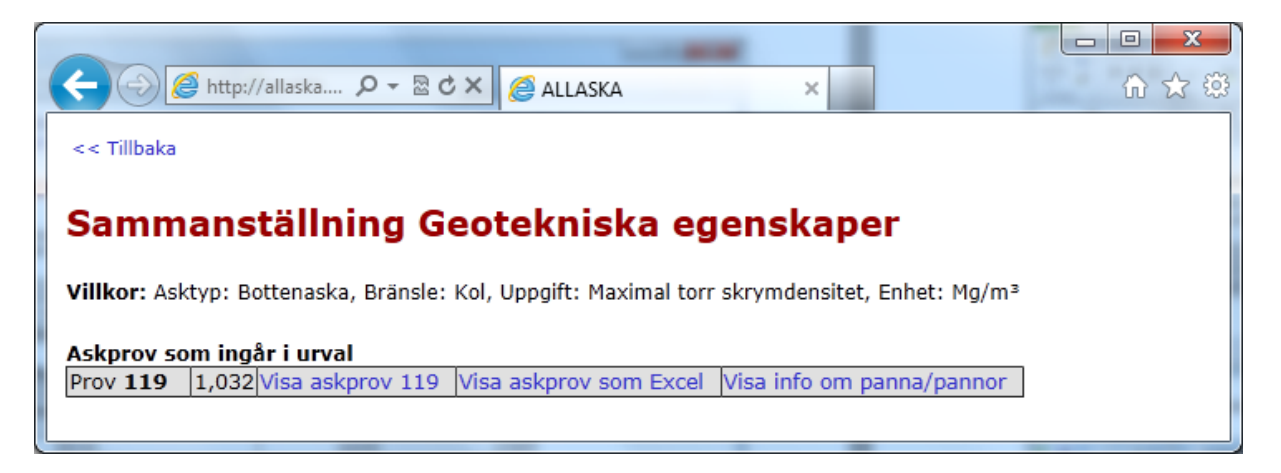

För varje prov kan Du få fram övrig information om provet (på skärmen eller som Excelblad) och information om den panna som levererat askan.

#### Visa Askprov

En rapport för ett askprov väljer Du genom att klicka på länken Visa askprov nr för en sida i webbläsaren eller på Visa askprov som Excel för att få en Excelfil.

|                        |                                            |               |                                      |                                                |                                             |        |                        | x   |
|------------------------|--------------------------------------------|---------------|--------------------------------------|------------------------------------------------|---------------------------------------------|--------|------------------------|-----|
|                        | nttp://allaska 🔎 🗕 🗟 🖒 🗙                   | : 🥖           | ALLASKA                              | ×                                              |                                             |        | $\widehat{\mathbf{w}}$ | ☆ 🕸 |
| << Åter till sö        | kning av askor                             |               |                                      |                                                |                                             |        |                        | -   |
| Ackpro                 | . nr 96                                    |               |                                      |                                                |                                             |        |                        | Ш   |
| ASKPIO                 |                                            |               |                                      |                                                |                                             |        |                        |     |
| 1. Typ av              | aska                                       |               |                                      |                                                |                                             |        |                        |     |
| Titel                  | Bottenaska 1 från Händelö<br>P11, Sydkraft | i Källa       | Värmeforsk rep                       | oort 856, Jan 2004, ar                         | nd 930, May 2005                            |        |                        |     |
| Utmatning:<br>princip  | Våt                                        | Besk          | rivning                              |                                                |                                             |        |                        |     |
| Utmatning:<br>tidpunkt | 2003-03-07                                 | Ur pi<br>Limp | rojekt "En förenk<br>a 1 Händelö P11 | klad testmetodik för k<br>I Norrköping/Händelö | valitetssäkring - Etaj<br>, Träaska, "nr 1" | pp 1". | Prov                   | :   |
| Efterbehandling        | 1                                          |               |                                      |                                                |                                             |        |                        |     |
| Typ av prov            | Samlingsprov                               | Meto          | d för provtagnin                     | ıg Hög                                         |                                             |        |                        |     |
| Typ av<br>tillämpning  | Okänt                                      | Tidp          | unkt för provtag                     | ning 2003-03-07, kl 7                          | 7:20-14:30                                  |        |                        |     |
| Lastfall               | 50 MW                                      |               |                                      |                                                |                                             |        |                        |     |
| Typ av aska            | Typ av aska, under                         | nivå          | Andel (%)                            | Anteckningar                                   |                                             |        |                        |     |
| Bottenaska             | -                                          |               | 100                                  |                                                | 1                                           |        |                        |     |

# 2. Partikelstorlek

| Siktstorlek               | Värde | Enhet      | Metod    |
|---------------------------|-------|------------|----------|
| 0,063 mm                  | 7,3   | % passerar | EN 933-1 |
| 0,125 mm                  | 8,9   | % passerar | EN 933-1 |
| 16 mm efter labpackning   | 98,2  | % passerar | EN 933-1 |
| 31,5 mm efter labpackning | 100   | % passerar | EN 933-1 |
| 45 mm efter labpackning   | 100   | % passerar | EN 933-1 |

# 3. Geotekniska egenskaper

| Uppgift                          | Värde | Enhet | Metod       |
|----------------------------------|-------|-------|-------------|
| Lösdensitet                      | 1000  | kg/m³ |             |
| Maximal torr skrymdensitet       | 1,047 | Mg/m³ | prEN13286-2 |
| Optimal vattenkvot               | 30,2  | %     | prEN13286-2 |
| Styvhet (resilientmodul), 20 kPa | 23    | MPa   |             |
| Styvhet (resilientmodul), 27 kPa | 20    | MPa   |             |
| Styvhet (resilientmodul), 33 kPa | 20    | MPa   |             |
| Styvhet (resilientmodul), 43 kPa | 25    | MPa   |             |
| Styvhet (resilientmodul), 50 kPa | 30    | MPa   |             |
| Styvhet (resilientmodul), 60 kPa | 28    | MPa   |             |
| Styvhet (resilientmodul), 77 kPa | 28    | MPa   |             |

# 4. Sammansättning

| Uppgift      | Värde | Enhet | Metod |
|--------------|-------|-------|-------|
| Al2O3        | 8.1   | % TS  |       |
| CaO          | 9.6   | % TS  |       |
| Fe2O3        | 8.3   | % TS  |       |
| K20          | 2.2   | % TS  |       |
| LOI, 1000 °C | 15.5  | % TS  |       |

Ε

| Typ av test                                                                                                    |                                                                                                    | Uppgift                                                                                                    | v                                                                                         | /ärde                                     | Enhet                                  | Metod                                                                         | I                                   |                     |                   |
|----------------------------------------------------------------------------------------------------|----------------------------------------------------------------------------------------------------|----------------------------------------------------------------------------------------------------|-------------------------------------------------------------------------------------------|-------------------------------------------|----------------------------------------|-------------------------------------------------------------------------------|-------------------------------------|---------------------|-------------------|
| Tvåstegslaknir                                                                                                    | ng - L/S=1                                                                                                    | IA 0                                                                                                    | 1                                                                                         | 47                                        | mg/kg TS                               | 5 EN 124                                                                      | 457-3                               |                     |                   |
| Tvåstegslaknir                                                                                                    | ng - L/S=2                                                                                                    | AI                                                                                                    | 3                                                                                         | 8.6                                       | mg/kg TS                               | 5 EN 124                                                                      | 457-3                               |                     |                   |
| Tvåstegslaknir                                                                                                    | ng - L/S=2                                                                                                    | As                                                                                                    | 0                                                                                         | .025                                      | mg/kg TS                               | 5 EN 124                                                                      | 457-3                               |                     |                   |
| Tvåstegslaknir                                                                                                    | ng - L/S=1                                                                                                    | 0 As                                                                                                    | 0                                                                                         | .0966                                     | mg/kg TS                               | 5 EN 124                                                                      | 457-3                               |                     |                   |
| Tvåstegslaknir                                                                                                    | ng - L/S=1                                                                                                    | 0 Ba                                                                                                    | 1                                                                                         | .79                                       | mg/kg TS                               | 5 EN 124                                                                      | 457-3                               |                     |                   |
| Tvåstegslaknir                                                                                                    | ng - L/S=2                                                                                                    | Ba                                                                                                    | 0                                                                                         | .196                                      | mg/kg TS                               | 5 EN 124                                                                      | 457-3                               |                     |                   |
| Tvåstegslaknir                                                                                                    | ng - L/S=2                                                                                                    | Ca                                                                                                    | 3                                                                                         | 24                                        | mg/kg TS                               | 5 EN 124                                                                      | 457-3                               |                     |                   |
| Tvåstegslaknir                                                                                                    | ng - L/S=1                                                                                                    | 0 Ca                                                                                                    | 7                                                                                         | 59                                        | mg/kg TS                               | 5 EN 124                                                                      | 457-3                               |                     |                   |
| Tvåstegslaknir                                                                                                    | ng - L/S=1                                                                                                    | 0 Cd                                                                                                    | 0                                                                                         | .0026                                     | mg/kg Ts                               | 5 EN 124                                                                      | 457-3                               |                     |                   |
| 6. Triaxial                                                                                                    | försök                                                                                                    |                                                                                                    |                                                                                           |                                           |                                        |                                                                               |                                     |                     |                   |
| Försök nr                                                                                                    | 6                                                                                                    | 33 Dat                                                                                                    | um 2003-0                                                                                 | 05-20 Di                                  | ameter                                 | 150 mm I                                                                      | Höjd                                |                     | 300 mn            |
| Önskad packnin                                                                                                    | gsgrad                                                                                                    | 90 % Upp                                                                                                    | nådd pack                                                                                 | kningsgrad                                | e                                      | 57,6 %                                                                        |                                     |                     |                   |
| Önskad torr                                                                                                    | 0.0                                                                                                    | 42 Ma/m3 Upp                                                                                                    | nådd torr                                                                                 | skrymdens                                 | itet 0                                 | 707 Ma/m3                                                                     |                                     |                     |                   |
| skrymdensitet                                                                                                    | 0,5                                                                                                    | 42 Hg/mb opp                                                                                                    |                                                                                           | aki yina ena                              |                                        | /0/119/110                                                                    |                                     |                     |                   |
| Önskad relativ<br>vattenkvot<br>Kommentar                                                                                                    | 1                                                                                                    | 00 % Upp<br>test                                                                                                    | nădd relat                                                                                | tiv vattenkv                              | ot före                                | 96 % Upp<br>före tes                                                          | nădd relativ<br>st                  | vattenkv            | ot 96 %           |
| Permanenta o                                                                                                    | deformatio                                                                                                    | ner Försök n                                                                                                    | r 633                                                                                     |                                           |                                        |                                                                               |                                     |                     |                   |
| Typ av test                                                                                                    | Dynamis                                                                                                    | k last/kamma                                                                                                    | rtryck Ac                                                                                 | k. antal p                                | ulser Ack.                             | perm def,                                                                     | µstrain                             |                     |                   |
| Skyddslagerte                                                                                                    | st 10/10                                                                                                    |                                                                                                    |                                                                                           |                                           | 100                                    |                                                                               | 119                                 |                     |                   |
|                                                                                                    | 10/10                                                                                                    |                                                                                                    |                                                                                           |                                           | 200                                    |                                                                               | 164                                 |                     |                   |
|                                                                                                    | 10/10                                                                                                    |                                                                                                    |                                                                                           |                                           | 300                                    |                                                                               | 187                                 |                     |                   |
|                                                                                                    | 10/10                                                                                                    |                                                                                                    |                                                                                           |                                           | 400                                    |                                                                               | 212                                 |                     |                   |
|                                                                                                    | 10/10                                                                                                    |                                                                                                    |                                                                                           |                                           | 500                                    |                                                                               | 225                                 |                     |                   |
|                                                                                                    | 10/10                                                                                                    |                                                                                                    |                                                                                           |                                           | 700                                    |                                                                               | 237                                 |                     |                   |
|                                                                                                    | 10/10                                                                                                    |                                                                                                    |                                                                                           |                                           | 700                                    |                                                                               | 240                                 |                     |                   |
| E- <mark>modul</mark> Försö<br>Typ av test<br>Skyddslagerte                                                                                                    | Dynamisl           st 30/10           10/10                                                                                                    | k last/kamma                                                                                                    | rtryck Ac                                                                                 | ck. antal p                               | 800<br>ulser E-m                       | odul, MPa<br>20<br>23                                                         | 256                                 |                     |                   |
| E-modul Försd<br>Typ av test<br>Skyddslagerte:                                                                                                    | bit nr 633           Dynamisl           st 30/10           10/10           50/10           50/20           70/20                                                                                                    | k last/kamma                                                                                                    | rtryck Ac                                                                                 | ck. antal p                               | 800<br>ulser E-m                       | odul, MPa<br>20<br>23<br>20<br>25<br>29                                       | 256                                 |                     |                   |
| E-modul Försö<br>Typ av test<br>Skyddslagerte:                                                                                                    | Dynamisl           st         30/10           10/10         50/10           50/20         70/20           100/20         150/10                                                                                                    | c last/kamma                                                                                                    | rtryck Ac                                                                                 | ck. antal p                               | 800<br>ulser E-m                       | odul, MPa<br>20<br>23<br>20<br>25<br>29<br>28<br>28<br>28                     | 256                                 |                     |                   |
| E-modul Försö<br>Typ av test<br>Skyddslagerte<br>7. Organis<br>Namn                                                                                                    | bit nr 633       Dynamisl       st 30/10       10/10       50/10       50/20       70/20       100/20       150/10                                                                                                    | en<br>CASnr                                                                                                    | värde                                                                                     | Enhet                                     | Analysi                                | odul, MPa<br>20<br>23<br>20<br>25<br>29<br>28<br>28<br>28                     | 256<br>Synonyme                     | er                  |                   |
| E-modul Försö<br>Typ av test<br>Skyddslagerte<br>7. Organis<br>Namn<br>Acenaften                                                                                                    | Dynamisl           st         30/10           10/10         50/10           50/20         70/20           100/20         150/10                                                                                                    | en<br>CASnr<br>000083-32-                                                                                                    | Värde                                                                                     | Enhet                                     | Analysi                                | odul, MPa<br>20<br>23<br>20<br>25<br>29<br>28<br>28<br>28<br>28               | 256<br>Synonyme                     | er                  |                   |
| E-modul Försö<br>Typ av test<br>Skyddslagerte<br>7. Organis<br>Namn<br>Acenaften<br>Acenaftvlen                                                                                                    | Dynamisl           st         30/10           10/10         50/10           50/20         70/20           100/20         150/10                                                                                                    | en<br>CASnr<br>000083-32-<br>000208-96-                                                                                                    | Värde<br>9 0.115<br>8 6.3                                                                 | Enhet<br>mg/kg                            | Analysi                                | odul, MPa<br>20<br>23<br>20<br>25<br>29<br>28<br>28<br>28<br>28<br>28         | 256<br>Synonyme                     | 54                  |                   |
| E-modul Försö<br>Typ av test<br>Skyddslagerte<br>7. Organis<br>Namn<br>Acenaften<br>Acenaftylen<br>Antracen                                                                                                    | bit nr 633           Dynamisl           st 30/10           10/10           50/10           50/20           70/20           100/20           150/10                                                                                         | CASnr<br>000083-32-<br>000208-96-<br>000120-12-                                                                                                    | Värde<br>0.115<br>8 6.3<br>7 0.75                                                         | Enhet<br>mg/kg                            | Analysi                                | odul, MPa<br>20<br>23<br>20<br>25<br>29<br>28<br>28<br>28<br>28<br>28         | 256<br>Synonyme                     | 3 <b>r</b>          |                   |
| E-modul Försö<br>Typ av test<br>Skyddslagerte<br>7. Organis<br>Namn<br>Acenaften<br>Acenaften<br>Antracen<br>Bens(a)antrac                                                                                                    | bik nr 633<br>Dynamisl<br>st 30/10<br>10/10<br>50/10<br>50/20<br>70/20<br>100/20<br>150/10<br>ska ämn                                                                                                    | CASnr<br>000083-32-<br>000208-96-<br>000120-12-<br>000056-55-                                                                                                    | Värde<br>9 0.115<br>3 6.3<br>7 0.75<br>3 0.425                                            | Enhet<br>mg/kg<br>mg/kg<br>mg/kg          | Analysi                                | odul, MPa<br>20<br>23<br>20<br>25<br>29<br>28<br>28<br>28<br>28<br>metod      | 256<br>Synonyme                     | er                  |                   |
| E-modul Försö<br>Typ av test<br>Skyddslagerte<br>7. Organis<br>Namn<br>Acenaften<br>Acenaften<br>Antracen<br>Bens(a)antrac<br>8. Tillsatso                                                                                                   | bk nr 633<br>Dynamisl<br>st 30/10<br>10/10<br>50/10<br>50/20<br>70/20<br>100/20<br>150/10<br>ska ämn<br>cen                                                                                                    | CASnr<br>000083-32-<br>000120-12-<br>000056-55-                                                                                                    | Värde<br>0.115<br>6.3<br>7 0.75<br>3 0.425                                                | Enhet<br>mg/kg<br>mg/kg<br>mg/kg          | Analysi                                | odul, MPa<br>20<br>23<br>20<br>25<br>29<br>28<br>28<br>28<br>metod            | Synonyme                            | 2r                  |                   |
| E-modul Försö<br>Typ av test<br>Skyddslagerte<br>7. Organis<br>Namn<br>Acenaften<br>Acenaftylen<br>Antracen<br>Bens(a)antrac<br>8. Tillsatso<br>9. Bränsle                                                                                   | bik nr 633<br>Dynamisl<br>st 30/10<br>10/10<br>50/10<br>50/20<br>70/20<br>100/20<br>150/10<br>ska ämn<br>er<br>er                                                                                                    | CASnr<br>000208-96-<br>000120-12-<br>000056-55-                                                                                                    | Värde<br>9 0.115<br>8 6.3<br>7 0.75<br>3 0.425                                            | Enhet<br>mg/kg<br>mg/kg<br>mg/kg<br>mg/kg | Analysi                                | odul, MPa<br>20<br>23<br>20<br>25<br>29<br>28<br>28<br>28<br>28               | Synonyme                            | 2 <b>r</b>          |                   |
| E-modul Försö<br>Typ av test<br>Skyddslagerte<br>7. Organis<br>Namn<br>Acenaften<br>Acenaften<br>Antracen<br>Bens(a)antrac<br>8. Tillsatso<br>9. Bränsle<br>huvudnivå                                                                        | bik nr 633<br>Dynamisl<br>st 30/10<br>10/10<br>50/20<br>70/20<br>100/20<br>150/10<br>ska ämn<br>er<br>er<br>er<br>unde                                                                                                    | ernivå Bräng<br>form                                                                                                    | Värde<br>0.115<br>6.3<br>7 0.75<br>3 0.425                                                | Enhet<br>mg/kg<br>mg/kg<br>mg/kg<br>mg/kg | Analysi                                | odul, MPa<br>20<br>23<br>20<br>25<br>29<br>28<br>28<br>28<br>28<br>metod      | 256<br>Synonyme<br>Askhalt (<br>TS) | er<br><br>[% F      | ukthalt<br>%)     |
| E-modul Försö<br>Typ av test<br>Skyddslagerte<br>Skyddslagerte<br>7. Organis<br>Namn<br>Acenaften<br>Acenaften<br>Antracen<br>Bens(a)antrac<br>8. Tillsatso<br>9. Bränsle<br>huvudnivå<br>Okänt                                              | bik nr 633  Dynamisl st 30/10  10/10  50/10  50/20  70/20  100/20  150/10  ska ämn  er  er  en  unde                                                                                                    | CASnr<br>000083-32-<br>000208-96-<br>000120-12-<br>000056-55-<br>000056-55-                                                                                                    | Värde<br>0.115<br>6.3<br>7 0.75<br>3 0.425                                                | Enhet<br>mg/kg<br>mg/kg<br>mg/kg<br>mg/kg | Analysi                                | odul, MPa<br>20<br>23<br>20<br>25<br>29<br>28<br>28<br>28<br>metod            | 256<br>Synonyme<br>Askhalt (<br>TS) | 2r<br><br>[% F<br>( | -<br>wthalt<br>%) |
| E-modul Försö<br>Typ av test<br>Skyddslagerte<br>Skyddslagerte<br>7. Organis<br>Namn<br>Acenaften<br>Acenaften<br>Antracen<br>Bens(a)antrac<br>8. Tillsatso<br>9. Bränsle<br>huvudnivå<br>Okänt<br>Kommentar:                                | bik nr 633       Dynamisl       st 30/10       10/10       50/10       50/20       70/20       100/20       150/10                                                                                                    | CASnr<br>000083-32-<br>000208-96-<br>000120-12-<br>000056-55-                                                                                                    | Värde<br>0.115<br>0.75<br>0.75<br>0.75<br>0.75<br>0.425<br>slets                          | Enhet<br>mg/kg<br>mg/kg<br>mg/kg<br>mg/kg | 800<br>ulser E-m<br>Analysi<br>Analysi | odul, MPa<br>20<br>23<br>20<br>25<br>29<br>28<br>28<br>28<br>metod<br>einsats | 256<br>Synonyme<br>Askhalt (<br>TS) | 2r<br><br>[% F<br>( | ūkthalt<br>%)     |
| E-modul Försö<br>Typ av test<br>Skyddslagerte<br>7. Organis<br>Namn<br>Acenaften<br>Acenaften<br>Antracen<br>Bens(a)antrac<br>8. Tillsatso<br>9. Bränsle<br>huvudnivå<br>Okänt<br>Kommentar:<br>10. Panno                                    | by namisl         st 30/10         10/10         50/10         50/20         70/20         100/20         150/10         ska ämn         cen         er         en         or som h                                                        | ernivå Bräng<br>ör till asl                                                                                                    | Värde<br>0.115<br>0.75<br>0.75<br>0.425<br>0.425                                          | Enhet<br>mg/kg<br>mg/kg<br>mg/kg<br>mg/kg | 800<br>ulser E-m<br>Analysi            | odul, MPa<br>20<br>23<br>20<br>25<br>29<br>28<br>28<br>28<br>28<br>metod      | Synonyme<br>Askhalt (<br>TS)        | 2 <b>F</b>          | ukthalt<br>%)     |
| E-modul Försö<br>Typ av test<br>Skyddslagerte<br>7. Organis<br>Namn<br>Acenaften<br>Acenaften<br>Antracen<br>Bens(a)antrac<br>8. Tillsatso<br>9. Bränsle,<br>huvudnivå<br>Okänt<br>Kommentar:<br>10. Panno<br>Anläggning,                    | bit nr 633         Dynamisl         st 30/10         10/10         50/10         50/20         70/20         100/20         150/10         ska ämn         sen         er         en         or som h         Benämnin                     | CASnr<br>000083-32-<br>000208-96-<br>000120-12-<br>000056-55-<br>000056-55-<br>000056-55-                                                                                                    | Värde<br>0.115<br>0.75<br>0.75<br>0.75<br>0.425<br>slets                                  | Enhet<br>mg/kg<br>mg/kg<br>mg/kg<br>mg/kg | 800<br>ulser E-m<br>Analysi            | odul, MPa<br>20<br>23<br>20<br>25<br>29<br>28<br>28<br>28<br>28<br>einsats    | Synonyme<br>Askhalt (<br>TS)        | 2r<br><br>[% F<br>( | īukthalt<br>%)    |
| E-modul Försö<br>Typ av test<br>Skyddslagerte<br>7. Organis<br>Namn<br>Acenaften<br>Acenaftylen<br>Antracen<br>Bens(a)antrac<br>8. Tillsatso<br>9. Bränsle,<br>huvudnivå<br>Okänt<br>Kommentar:<br>10. Panno<br>Anläggning,<br>Iggesund Paoe | bit nr 633         Dynamisl         st 30/10         10/10         50/10         50/20         70/20         100/20         150/10         ska ämn         sen         er         en         br som h         Benämnin         erboard Bru | en<br>CASnr<br>000083-32-<br>000208-96-<br>000120-12-<br>000056-55-<br>000056-55-<br>00056-55-<br>00056-55-<br>00 | Värde<br>0.115<br>0.115<br>0.75<br>0.75<br>0.75<br>0.425<br>slets<br>slets<br>An<br>a P12 | Enhet<br>mg/kg<br>mg/kg<br>mg/kg<br>mg/kg | 800<br>ulser E-m<br>Analysi            | odul, MPa<br>20<br>23<br>20<br>25<br>29<br>28<br>28<br>28<br>metod            | 256<br>Synonyme<br>Askhalt (<br>TS) | 2r<br>              | īukthalt<br>%)    |

I listorna Sammansättning, Lakegenskaper och Organiska ämnen visas < (mindre än-tecknet) före värdet när det understiger detektionsgränsen. Värdet tas med vid beräkning.

|                       | 🚽 🤊 • (° - 🕻                | ) : 🖂 - 🕞                | ·ll     |                                                                        | •                             |            | allAsk     | prov.               | aspx [Skrivskyddad] -                                   | Microsoft           | Excel                                |                                        |                      |  |
|-----------------------|-----------------------------|--------------------------|---------|------------------------------------------------------------------------|-------------------------------|------------|------------|---------------------|---------------------------------------------------------|---------------------|--------------------------------------|----------------------------------------|----------------------|--|
| A                     | rkiv Start                  | Infoga Sidla             | ayout   | Formle                                                                 | r Data G                      | iranska V  | isa Acro   | bat                 |                                                         |                     |                                      | ۵ 🕜                                    | - 6 X                |  |
| Klis                  | tra                         | na • 1<br>K <u>U</u> • . | 2 · A   | t aĭ<br>A ∽                                                            | = = <mark>=</mark> »<br>= = : | • 📑        | Allmänt    | ,<br>,              | Villkorsstyrd form<br>Formatera som tal<br>Cellformat * | atering *<br>bell * | ¦≕ Infoga ×<br>Infoga ×<br>Ta bort × | Σ ▼<br>Sortera och<br>2 ▼ filtrera ▼ n | Sök och<br>narkera - |  |
| Ur                    | klipp 🕞                     | Tecken                   |         | G.                                                                     | Justering                     | Gi.        | Tal        | - Fai               | Format                                                  |                     | Celler                               | Redigering                             |                      |  |
|                       | A23                         | <b>-</b> (0              | $f_x$ 4 | 1 mm                                                                   |                               |            |            |                     |                                                         |                     |                                      |                                        | ~                    |  |
|                       |                             | А                        |         |                                                                        |                               | В          |            |                     | С                                                       |                     | D                                    |                                        | -                    |  |
| 1<br>2<br>3<br>4<br>5 | Askprov r<br>1. Typ av aska | nr 86                    |         |                                                                        |                               |            |            |                     |                                                         |                     |                                      |                                        |                      |  |
|                       | Titel                       |                          |         | Во                                                                     | ttenaska 1 från               | Händelö P: | 11, Sydkra | ft <u>k</u>         | (älla Värmeforsk reg                                    | oort 856,           | Jan 2004, and                        | 930, May 2005                          |                      |  |
| 6                     | -                           |                          |         |                                                                        |                               |            |            |                     |                                                         |                     |                                      |                                        |                      |  |
| 7                     | Utmatning: prin             | icip                     | Vå      | Våt Beskrivning                                                        |                               |            |            |                     |                                                         |                     |                                      |                                        |                      |  |
|                       | Utmatning: tidp             | ounkt                    |         | 07/03/2003 Ur projekt "En förenklad testmetodik för kvalitetssäkring - |                               |            |            |                     |                                                         |                     |                                      |                                        |                      |  |
| 8                     | Eftorbobandlin              | -                        |         |                                                                        |                               |            |            | т<br>Т              | rägska "pr 1"                                           | a I Hande           | elo PII Norrk                        | oping/Handelo,                         |                      |  |
| 10                    | Typ av prov                 | Б                        |         | Sa                                                                     | mlingsprov                    |            |            |                     | Actod för provtagni                                     | ng Hög              |                                      |                                        |                      |  |
| 11                    | Typ av tillämpn             | ing                      | Ok      | ant                                                                    |                               |            | т          | idnunkt för provtag | 20-14:30                                                |                     |                                      |                                        |                      |  |
| 12                    | Lastfall                    |                          | 50      | 50 MW                                                                  |                               |            |            |                     |                                                         |                     |                                      |                                        |                      |  |
| 13                    | Typ av ask                  | a                        |         | T                                                                      | yp av aska                    | , underr   | nivå       |                     | Andel (%)                                               | Ante                | ckningar                             |                                        |                      |  |
| 14                    | Bottenaska                  |                          |         | -                                                                      |                               |            |            |                     | 100                                                     |                     |                                      |                                        |                      |  |
| 15                    | 2. Partikelstor             | lek                      |         |                                                                        |                               |            |            |                     |                                                         |                     |                                      |                                        | -                    |  |
| 16                    | Siktstorlek                 |                          |         | V                                                                      | ärde                          |            |            |                     | Enhet                                                   | Meto                | d                                    |                                        |                      |  |
| 17                    | 0,063 mm                    |                          |         | 7,                                                                     | ,3                            |            |            | ç                   | % passerar                                              | EN 93               | 33-1                                 |                                        |                      |  |
| 18                    | 18 0,125 mm                 |                          |         |                                                                        | 8,9                           |            |            |                     | % passerar                                              | EN 933-1            |                                      |                                        |                      |  |
| 19                    | 0,25 mm                     |                          |         | 12                                                                     | 2,8                           |            |            | ç                   | % passerar                                              | EN 93               | 3-1                                  |                                        | -                    |  |
| 14 -                  | allAskpro                   | ov / 💱 /                 |         |                                                                        |                               |            |            |                     |                                                         |                     |                                      |                                        | ▶ [                  |  |
| Kla                   | r 🛅                         |                          |         |                                                                        |                               |            |            |                     |                                                         |                     | Ⅲ□□ 100                              | 0% ⊖                                   | + .;;                |  |

Askprov visad som Microsoft Excel.

#### Visa info om panna/pannor

För information om pannan, klicka på motsvarande länk, "Visa info om panna/pannor". Utöver data om pannan visas även vilka övriga askprov som levererats av denna panna.

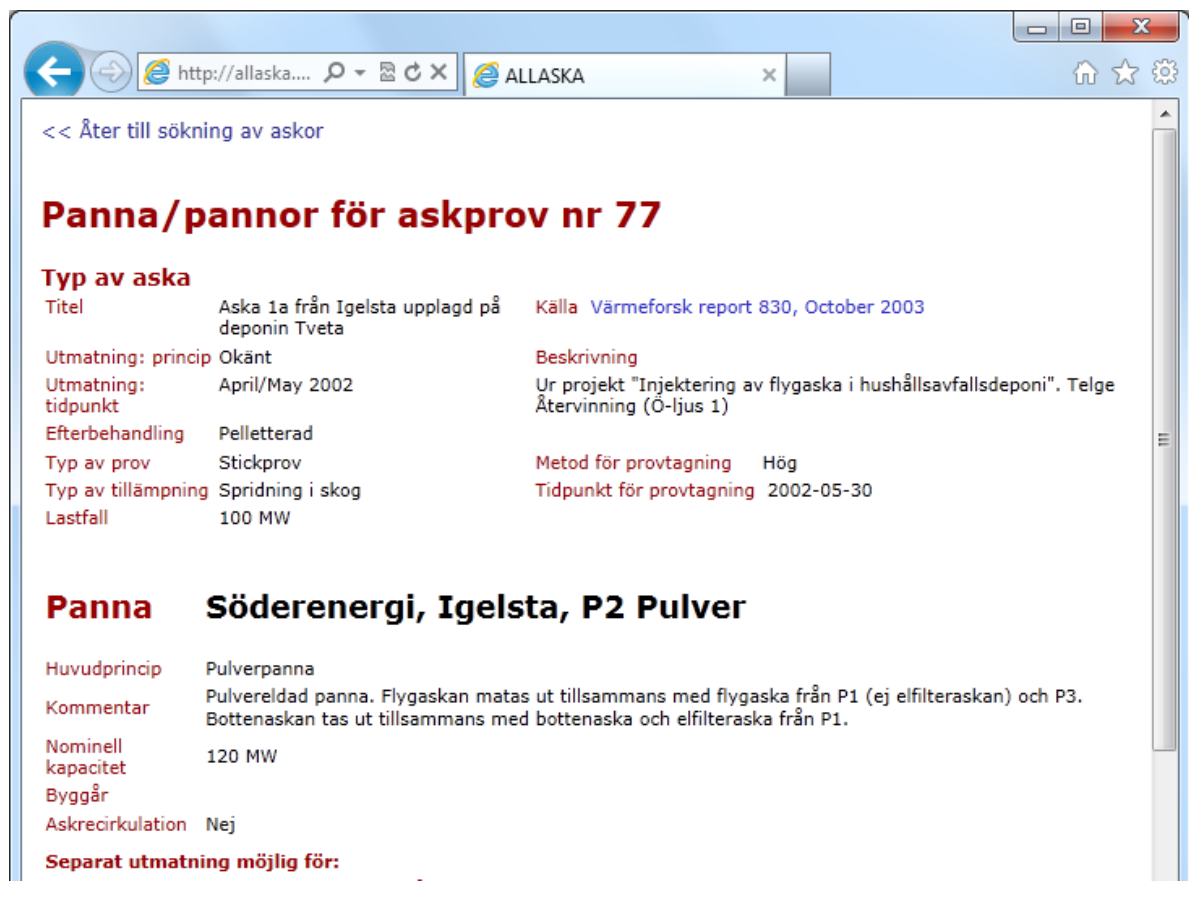

|                                                                                                    | Vet ej                                                                                   | Nej                                                                    | Ja, torr                                                                             | Ja, văt                                                                                                   |                                                                                                    |
|----------------------------------------------------------------------------------------------------|------------------------------------------------------------------------------------------|------------------------------------------------------------------------|--------------------------------------------------------------------------------------|----------------------------------------------------------------------------------------------------|----------------------------------------------------------------------------------------------------|
| Bottenaska                                                                                                    | $\bigcirc$                                                                               | ۲                                                                      | $\bigcirc$                                                                           | $\bigcirc$                                                                                                |                                                                                                    |
| Flygaska                                                                                                    | $\bigcirc$                                                                               | ۲                                                                      | $\bigcirc$                                                                           | $\bigcirc$                                                                                                |                                                                                                    |
| Cyklonaska                                                                                                    | $\bigcirc$                                                                               | ۲                                                                      | $\bigcirc$                                                                           | $\bigcirc$                                                                                                |                                                                                                    |
| Elfilteraska                                                                                                    | $\bigcirc$                                                                               | ۲                                                                      | $\bigcirc$                                                                           | $\bigcirc$                                                                                                |                                                                                                    |
| Spärrfilteraska                                                                                                    | $\bigcirc$                                                                               | ۲                                                                      | $\bigcirc$                                                                           | $\bigcirc$                                                                                                |                                                                                                    |
|                                                                                                    |                                                                                          |                                                                        |                                                                                      |                                                                                                    |                                                                                                    |
| Rökgasre                                                                                                    | ning:                                                                                    |                                                                        |                                                                                      |                                                                                                    |                                                                                                    |
| Princip                                                                                                    | Kor                                                                                      | nme                                                                    | ntar                                                                                 |                                                                                                    |                                                                                                    |
| Elfilter                                                                                                    |                                                                                          |                                                                        |                                                                                      |                                                                                                    |                                                                                                    |
| Skrubber                                                                                                    | Sva                                                                                      | velsk                                                                  | rubber                                                                               | med kal                                                                                                   | lkinjektion                                                                                                    |
| Textilt spärrfil                                                                                                    | ter                                                                                      |                                                                        |                                                                                      |                                                                                                    |                                                                                                    |
|                                                                                                    |                                                                                          |                                                                        |                                                                                      |                                                                                                    |                                                                                                    |
| Acknow                                                                                                    |                                                                                          |                                                                        |                                                                                      |                                                                                                    |                                                                                                    |
| Askprov s                                                                                                    | om h                                                                                     | ör t                                                                   | till pa                                                                              | nnan                                                                                                    | :                                                                                                    |
| Askprov s                                                                                                    | om h                                                                                     | i <mark>ör t</mark>                                                    | t <b>ill pa</b>                                                                      | nnan:<br>t nå der                                                                                         | onin Tyeta                                                                                                    |
| Askprov s<br>Askprov<br>77 Aska 1a<br>78 Aska 2a                                                                                                    | om h<br>från Ig<br>från Ig                                                               | i <b>ör t</b><br>elsta                                                 | upplage                                                                              | nnan:<br>1 på der<br>1 på der                                                                             | oonin Tveta                                                                                                    |
| Askprov s<br>Askprov<br>77 Aska 1a<br>78 Aska 2a<br>79 Aska 2b                                                                                                    | om h<br>från Ig<br>från Ig<br>från Ig                                                    | elsta<br>elsta<br>elsta                                                | upplago<br>upplago<br>upplago                                                        | nnan:<br>1 på dep<br>1 på dep<br>1 på dep                                                                 | ponin Tveta<br>ponin Tveta<br>ponin Tveta                                                                            |
| Askprov<br>Askprov<br>77 Aska 1a<br>78 Aska 2a<br>79 Aska 2b<br>80 Aska 2c                                                                                                    | om h<br>från Ig<br>från Ig<br>från Ig<br>från Ig                                         | elsta<br>elsta<br>elsta<br>elsta                                       | upplago<br>upplago<br>upplago<br>upplago<br>upplago                                  | nnan:<br>1 på der<br>1 på der<br>1 på der<br>1 på der                                                     | ponin Tveta<br>ponin Tveta<br>ponin Tveta<br>ponin Tveta                                                             |
| Askprov s<br>Askprov<br>77 Aska 1a<br>78 Aska 2a<br>79 Aska 2b<br>80 Aska 2c<br>81 Aska 3a                                                                                                    | om h<br>från Ig<br>från Ig<br>från Ig<br>från Ig<br>från Ig                              | elsta<br>elsta<br>elsta<br>elsta<br>elsta                              | upplago<br>upplago<br>upplago<br>upplago<br>upplago<br>upplago                       | nnan:<br>1 på dep<br>1 på dep<br>1 på dep<br>1 på dep<br>1 på dep                                         | oonin Tveta<br>oonin Tveta<br>oonin Tveta<br>oonin Tveta<br>oonin Tveta                                              |
| Askprov s<br>Askprov<br>77 Aska 1a<br>78 Aska 2a<br>79 Aska 2b<br>80 Aska 2c<br>81 Aska 3a<br>82 Aska 1b                                                                                                    | om h<br>från Ig<br>från Ig<br>från Ig<br>från Ig<br>från Ig<br>från Ig                   | elsta<br>elsta<br>elsta<br>elsta<br>elsta<br>elsta<br>elsta            | upplago<br>upplago<br>upplago<br>upplago<br>upplago<br>upplago<br>upplago            | nnan:<br>1 på dep<br>1 på dep<br>1 på dep<br>1 på dep<br>1 på dep<br>1 på dep                             | ponin Tveta<br>ponin Tveta<br>ponin Tveta<br>ponin Tveta<br>ponin Tveta<br>ponin Tveta                               |
| Askprov S<br>Askprov<br>77 Aska 1a<br>78 Aska 2a<br>79 Aska 2b<br>80 Aska 2c<br>81 Aska 3a<br>82 Aska 1b<br>83 Aska 3b                                                                                                    | om h<br>från Ig<br>från Ig<br>från Ig<br>från Ig<br>från Ig<br>från Ig<br>från Ig        | elsta<br>elsta<br>elsta<br>elsta<br>elsta<br>elsta<br>elsta<br>elsta   | upplago<br>upplago<br>upplago<br>upplago<br>upplago<br>upplago<br>upplago            | nnan:<br>1 på dep<br>1 på dep<br>1 på dep<br>1 på dep<br>1 på dep<br>1 på dep<br>1 på dep                 | ponin Tveta<br>ponin Tveta<br>ponin Tveta<br>ponin Tveta<br>ponin Tveta<br>ponin Tveta<br>ponin Tveta                |
| Askprov s<br>Askprov<br>77 Aska 1a<br>78 Aska 2a<br>79 Aska 2b<br>80 Aska 2c<br>81 Aska 3a<br>82 Aska 1b<br>83 Aska 3b<br>84 Aska 4 fi                                                                                                    | om h<br>från Ig<br>från Ig<br>från Ig<br>från Ig<br>från Ig<br>från Ig<br>ån Ige         | elsta<br>elsta<br>elsta<br>elsta<br>elsta<br>elsta<br>elsta<br>ulsta u | upplago<br>upplago<br>upplago<br>upplago<br>upplago<br>upplago<br>upplago            | nnan:<br>1 på dep<br>1 på dep<br>1 på dep<br>1 på dep<br>1 på dep<br>1 på dep<br>på dep                   | ponin Tveta<br>ponin Tveta<br>ponin Tveta<br>ponin Tveta<br>ponin Tveta<br>ponin Tveta<br>ponin Tveta                |
| Askprov         s           Askprov         77         Aska 1a           78         Aska 2a         79         Aska 2b           79         Aska 2b         80         Aska 2c           81         Aska 3a         82         Aska 1b           83         Aska 3b         84         Aska 4 fi           85         Aska 5 fi         5                                                                | om h<br>från Ig<br>från Ig<br>från Ig<br>från Ig<br>från Ig<br>ån Ige<br>ån Ige          | elsta<br>elsta<br>elsta<br>elsta<br>elsta<br>elsta<br>elsta<br>ulsta u | upplago<br>upplago<br>upplago<br>upplago<br>upplago<br>upplago<br>upplago<br>upplago | nnan:<br>d på dep<br>d på dep<br>d på dep<br>d på dep<br>d på dep<br>d på dep<br>på depo<br>på depo       | oonin Tveta<br>oonin Tveta<br>oonin Tveta<br>oonin Tveta<br>oonin Tveta<br>oonin Tveta<br>oonin Tveta<br>oonin Tveta |
| Askprov         s           Askprov         77         Aska 1a           78         Aska 2a         79         Aska 2b           80         Aska 2c         81         Aska 3a           82         Aska 1b         83         Aska 3b           84         Aska 5 fi         801         FA yta1                                                                                                    | om h<br>från Ig<br>från Ig<br>från Ig<br>från Ig<br>från Ig<br>från Ig<br>ån Ige<br>labb | elsta<br>elsta<br>elsta<br>elsta<br>elsta<br>elsta<br>ulsta u          | upplago<br>upplago<br>upplago<br>upplago<br>upplago<br>upplago<br>upplago<br>upplago | nnan:<br>d på dep<br>d på dep<br>d på dep<br>d på dep<br>d på dep<br>på dep<br>på dep<br>på dep<br>på dep | oonin Tveta<br>oonin Tveta<br>oonin Tveta<br>oonin Tveta<br>oonin Tveta<br>oonin Tveta<br>oonin Tveta<br>onin Tveta  |
| Askprov         s           Askprov         77         Aska 1a           78         Aska 2a         29           79         Aska 2b         80         Aska 2c           81         Aska 3a         82         Aska 1b           83         Aska 3b         84         Aska 4 fi           85         Aska 5 fi         801         FA ytta1           802         BA ytta2         802         8A ytta2 | om h<br>från Ig<br>från Ig<br>från Ig<br>från Ig<br>från Ig<br>från Ig<br>än Ige<br>labb | elsta<br>elsta<br>elsta<br>elsta<br>elsta<br>elsta<br>ulsta u          | upplago<br>upplago<br>upplago<br>upplago<br>upplago<br>upplago<br>upplago<br>upplago | nnan:<br>d på dep<br>d på dep<br>d på dep<br>d på dep<br>d på dep<br>på depo<br>på depo                   | ponin Tveta<br>ponin Tveta<br>ponin Tveta<br>ponin Tveta<br>ponin Tveta<br>ponin Tveta<br>ponin Tveta<br>ponin Tveta |

#### Villkor vid sökningen

Om Du lämnar alla fälten till vänster på söksidan blanka, kommer alla proven med i sökningen. Genom att välja från förvalen för varje fält kan sökningen begränsas till de askor som är mest intressanta för Dig.

Observera: Välj anläggning innan Du väljer panna.

### Saknar Du värden?

Saknar Du värden eller ett askprov som borde vara där? Det finns flera anledningar till att uppgifter kan saknas:

- Den som fört in data i Allaska har missat detta askprov eller denna uppgift
- Data finns i och för sig för denna storhet och detta askprov, men testet är inte standard vilket kan hända för vissa Lakdata
- I listorna Sammanställning och Lakegenskaper visas < (mindre än-tecknet) före värdet när det understiger detektionsgränsen. Värdet tas med vid beräkning.
   För övriga listor: Värdet för en uppgift är under detektionsgränsen – då har värdet utelämnats. Det finns alternativ: man kan välja detektionsgränsen, halva detektionsgränsen eller noll. Valet påverkar medelvärdet i sammanställningen. Den som söker kan nu göra sin egen bedömning genom att jämföra antalet värden som anges för denna storhet, t ex koncentrationen av kvicksilver, med det antal som anges för andra storheter, t ex koncentrationen av andra tungmetaller. I nästa steg är det originalrapporterna som gäller.
- Projektutföraren har inte velat offentliggöra från vilken panna askprovet tagits ut och därför går det inte att spåra från pannan. Sök i så fall på en av de pannor som inte namngetts – kanske data finns där.
- De data som Du söker härrör inte från Värmeforsks delprogram "Miljöriktig användning av askor", från Värmeforsks basprogram eller från "Ramprogram Askåterföring" 1992-96.

#### Ladda ned en kopia av databasen

Du måste ha Microsoft Access version 2002 (XP) eller senare för att använda databasen. Klicka på länken under Dokument: Ladda ned en kopia av databasen ».